# 학교승강기 배상책임공제 가입 확인 방법

① '국가승강기정보센터' (http://www.elevator.go.kr) 접속 ② 승강기 정보조회 화면 클릭

| Section 국가중강기정보센터              | 신고/제보             | 정보열람                  | 안전정보           | 승강기통계        | 알림/뉴스             | 센터소개             | Q |
|--------------------------------|-------------------|-----------------------|----------------|--------------|-------------------|------------------|---|
|                                |                   |                       |                | -            |                   |                  |   |
| 국가승강기정!                        | 보센터               |                       |                |              |                   |                  |   |
| 승강기로 인한                        | 위해로닉              |                       |                |              |                   | 1.20             |   |
| 국민들을 보호                        | 하기 위혀             | Н                     |                |              | Maria             | -11              | 0 |
| 전국에설치된승강기의                     | 안전과관련된            | 제반정보를                 | 제공합니디          | <del>.</del> |                   |                  |   |
|                                |                   | _                     |                |              |                   |                  |   |
|                                |                   | -                     |                | -            |                   |                  |   |
|                                |                   |                       |                |              |                   | *                | - |
| ۲ <u>۹</u>                     | 1                 | й                     | <u> </u>       |              | 0                 | $\mathbf{O}$     |   |
| 승강기 정보조회 승강기 <sup>의</sup><br>비 | 보험가입 신고<br> 로가기 위 | 승강기 고장 등<br>험정보 알림서비스 | 불법운행 성<br>확인서비 | 3감기 중<br> 소  | 장기 위치 정보<br>알림서비스 | 제보전화<br>1566-127 | 7 |

## ③ 승강기번호(7자리) 입력 후, "검색"클릭

| STIFE™              | 센터      | 신고/제보 ?        |                    | 정보열람       | 안전정보             | 승강기통계    | 알림/뉴스 | 센    | 터소가 |      |
|---------------------|---------|----------------|--------------------|------------|------------------|----------|-------|------|-----|------|
| - 정보열람 승            | 강기정보 열등 | ło.            |                    |            |                  |          |       | f    | ¥   | 08   |
| 정보열람                | d       | <b>승강기정보</b>   | 열람<br><sup>회</sup> |            |                  |          |       |      |     |      |
| 승경기정보 열람<br>제보현황 조회 | >       | 승강기번호          | Ŧ,                 | 번호 7       | '자리 입력           |          |       |      |     |      |
| 부품안전인증 열람           | 2       | 소재지 조회         |                    |            |                  |          |       |      |     |      |
| 승강기안전인중 열람          | 35      | 소재지            |                    | :: 시/도 ::: | ✔ :::: 시/군/구 ::: | <b>~</b> |       |      |     |      |
| 지정인증기관 열람           |         | 건물명            |                    |            |                  |          |       |      |     |      |
|                     |         | 종 0 건 ( 1/1 페0 | )지)                |            |                  |          |       |      |     | 검색   |
|                     |         | 승강기번호          | 호기                 |            | 건물명 / 소재지        |          | 종류 김  | 남사이력 | 자처  | 점검이력 |
|                     |         | 조회된 결과값(       | 이 없습니              | (다.        |                  |          |       |      |     |      |
|                     |         | 2              |                    |            |                  | 1        |       |      |     |      |

### ④ "건물명/소재지"의 학교(유치원)명 클릭

| S 국가중강기정보<br>****    | 센터     | 신고/제보          |                    | ./제보 정보열람 안전정보 승강; |                    |   |      | 뉴스 센 | 터소개 |      | Q  |  |
|----------------------|--------|----------------|--------------------|--------------------|--------------------|---|------|------|-----|------|----|--|
| 정보열람 승               | 강기정보 열 | 8              |                    |                    |                    |   |      | f    | ¥   | e    | 6  |  |
| 정보열람                 | G      | 승강기정보          | 열림<br><sup>되</sup> | 19                 |                    |   |      |      |     |      |    |  |
| 승강기정보 열람             | >      | 승강기번호          |                    |                    |                    |   |      |      |     |      |    |  |
| 제보현랑 조회<br>부용안전인증 열람 | 2      | 소재지 조회         |                    |                    |                    |   |      |      |     |      |    |  |
| 승강기안전인증 열람           | 5      | 소재지            |                    | 시/도 ::::           | ♥] [::: 시/군/구 :: ♥ | ~ |      |      |     |      |    |  |
| 지정인증기관 열량            | 3.     | 건물명            |                    |                    |                    |   |      |      |     |      |    |  |
|                      |        | 충 1 건 ( 1/1 페이 | 이지 )               |                    |                    |   |      |      |     | 2    | 볼세 |  |
|                      |        | 승강기번호          | 호7                 |                    | 건물명 / 소재지          |   | 종류   | 검사이력 | 자   | 체점검( | 이력 |  |
|                      |        | [설치위치 : 1-1]   | ा                  | 유치원                |                    |   | 장애인용 | 검사이역 | 1   | 자체장경 | ગવ |  |
|                      |        |                |                    |                    |                    | 1 |      |      |     |      |    |  |

#### ⑤ 보험가입 상세정보 확인

#### ※ 2021년부터는 보장기간이 1년('21.3.1.~'22.2.28.)으로 자동 갱신

| 정보열람 승     | 강기정보 열담 |                 |         |         |                 |     | f    | ¥     | 0             | 0 |  |  |
|------------|---------|-----------------|---------|---------|-----------------|-----|------|-------|---------------|---|--|--|
| 정보열람       | 6       | 승강기정보 열림        |         |         |                 |     |      |       |               |   |  |  |
| 8강기정보 열람   | >       | 승강기번호           |         |         | 검사이             | ব   | ł고이역 | 자제    | 합 <u>정</u> 이< | 1 |  |  |
| 에보현황 조회    | ×       | 건물명             | 유치원     |         |                 |     |      |       |               | _ |  |  |
| 부품안전인증 영람  | 5       | 소재지             |         |         | 위치보기            |     |      |       |               |   |  |  |
| 승강기안전인증 열람 | >       | 제조업체            |         |         | 모델명             |     |      |       |               |   |  |  |
| 지정안증기관 열람  | Σ       | 중류              | 장애인용 (업 | [키페이터 ) | 상태              | 운행중 | 6    |       |               |   |  |  |
|            |         | 설치알/최초설치얼       |         |         | 최총검사일           |     |      |       |               |   |  |  |
|            |         | 검사유효기간          |         |         |                 |     |      |       |               |   |  |  |
|            |         | 유지관리업체명         |         |         | 유지관리업체<br>연락처   | 1   |      |       |               |   |  |  |
|            |         | 하도급/공동수급<br>업체명 |         |         | 하도급/공동수:<br>연락처 | a   |      |       |               |   |  |  |
|            |         | 최종검사기관          |         |         |                 |     |      |       |               |   |  |  |
|            | 1       | 보험사명            |         | 보험상품    | g               | ž   | 장기간  |       |               |   |  |  |
| _          |         |                 |         |         |                 |     |      | 20112 |               |   |  |  |